## Sessão de Configuração

Semanalmente é realizada uma sessão de introdução aos cursos e de apoio à configuração da plataforma TEAMS (esta é a plataforma do IMT onde decorrem as sessões live online presenciais à distância), de aproximadamente 30 minutos.

Nesta sessão é analisada:

- A forma de configurar o acesso ao TEAMS
- A forma de aceder em TEAMS às sessões já dentro do canal IMT
- A forma ideal de realizar o curso
- Como evitar ser reprovado por faltas ou por não realização de tarefas assíncronas

Todos os participantes cujos cursos ainda não iniciaram recebem o convite por email. Aconselhamos vivamente que TODOS estejam presentes em pelo menos uma destas sessões.

## INDÍCE

| ACESSO AO TEAMS EM TELEMÓVEL                                                                                  |
|----------------------------------------------------------------------------------------------------|
| ENQUADRAMENTO                                                                                                 |
| PASSOS PARA CRIAR CONTA TEAMS E ACEDER AO ESPAÇO IMT_FORMAÇÃO 3                                               |
| Diagnóstico:4                                                                                                 |
| Verificar se a aplicação TEAMS está instalada no Telemóvel (Android e IOS)                                    |
| No dispositivo móvel verifique se já tem a aplicação do Microsoft Teams instalada4                            |
| Configuração/Criação da conta Teams:5                                                                         |
| Tem conta associada, pelo que lhe surge um email. Verifique se corresponde ao email de<br>inscrição no curso5 |
| Não tem conta associada, deverá aparecer-lhe uma caixa deste tipo sem identificação de<br>utilizador          |
| Vamos então criar a conta e aceder ao Microsoft TEAMS:6                                                       |
| Aceder às Aulas Online:                                                                                       |

## ACESSO AO TEAMS EM TELEMÓVEL

### ENQUADRAMENTO

O TEAMS é uma plataforma online da Microsoft que, entre outras funcionalidades, possibilita a realização de vídeo conferências síncronas. O TEAMS é a plataforma adotada pelo IMT para a realização das sessões de formação online, sendo obrigatório o seu uso por todas as empresas com formação acreditada pelo IMT. O IMT criou dentro do TEAMS o seu espaço de formação próprio, o IMT\_FORMACAO.

Assim, não basta ao participante conseguir aceder ao TEAMS, tendo de aceder ao TEAMS e dentro deste ao espaço de formação IMT\_FORMAÇÃO, com o email com o qual se inscreveu no curso de formação junto da Academia do Profissional (se utilizar outro email ou conta, terá falta, pois, o sistema não irá reconhecer a sua presença)

O TEAMS dispõe ainda de uma aplicação que pode ser instalada no seu equipamento. Em telemóvel e tablet, esta é a única forma de aceder, ie, não pode aceder por browser.

3 a 5 dias antes da primeira sessão live online em TEAMS os participantes recebem um convite para acederem ao IMT\_FORMAÇÃO. O ideal é que a sua conta TEAMS já esteja (previamente) configurada. Assim, sugerimos que configure a sua conta TEAMS entre 5 a 10 dias antes da primeira sessão live online.

### PASSOS PARA CRIAR CONTA TEAMS E ACEDER AO ESPAÇO IMT\_FORMAÇÃO

Para ajudar à configuração da sua conta TEAMS no seu telemóvel e ao acesso ao espaço IMT\_FORMAÇÃO criamos este tutorial passo a passo.

O acesso ao TEAMS é realizado em dois passos; passo AA e BB. Num primeiro passo o participante acede à aplicação TEAMS e configura uma conta de utilizador. Num segundo passo o participante configura o acesso às salas de formação em TEAMS do IMT onde irá decorrer a formação online.

Antes de iniciar o acesso ao TEAMS tenha consigo o email que recebeu de ADP de confirmação de inscrição no curso.

#### AA: PASSO PARA ACESSO AO TEAMS

### Diagnóstico:

### Verificar se a aplicação TEAMS está instalada no Telemóvel (Android e IOS)

Neste passo pretende-se diagnosticar qual o estado de acesso ao TEAMS do utilizador, pretendese apurar se o utilizador já tem conta TEAMS e se essa conta corresponde ao email com que se inscreveu no curso e através do qual terá de aceder às salas de formação TEAMS do IMT.

# No dispositivo móvel verifique se já tem a aplicação do Microsoft Teams instalada.

Há duas hipóteses:

- 1.1.1 A aplicação está instalada. Passe para o ponto 2.
- 1.1.2 A aplicação não está instalada no seu telemóvel. Abra o Play Store (android) ou App Store (IOS), pesquise pela aplicação e instale. Passe para ponto 2

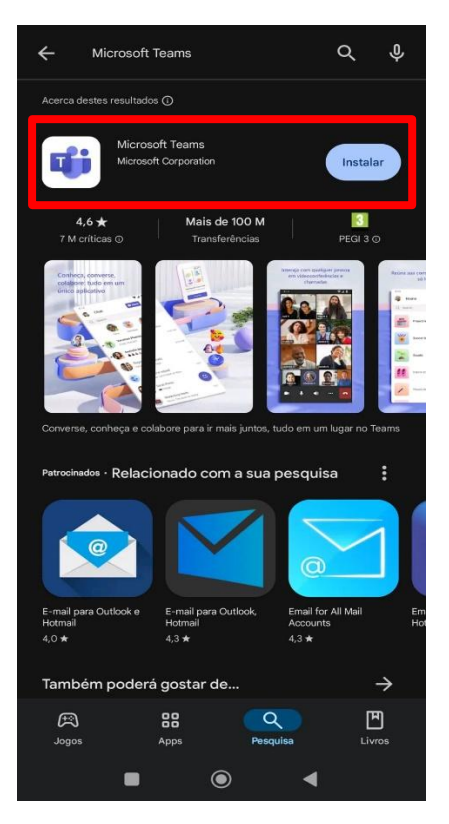

Imagem 1: Play Store (Android)

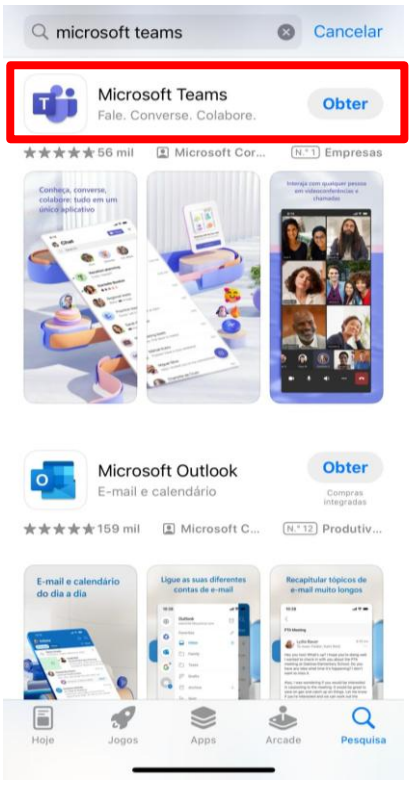

Imagem 2: APP Store (IOS)

### Configuração/Criação da conta Teams:

Com a aplicação Microsoft Teams instalada, abra a app e podem surgir-lhe 2 alternativas: tem conta associada (ponto 2.1) ou não tem conta associada (ponto 2.2).

|                                 | ■ App Store                     |
|---------------------------------|---------------------------------|
| - Microsoft                     | Edi<br>Microsoft Teams          |
| V                               | Selecionar uma conta com a qual |
| v @hotmail.com                  | iniciar sessão                  |
| Utilizar esta conta             | Souther Utilizar outra conta    |
| Criar ou utilizar outra conta   |                                 |
| Participar na reunião com um ID |                                 |
|                                 | Participar numa reunião         |
|                                 | Privacidade e cookies           |
|                                 |                                 |

### Tem conta associada, pelo que lhe surge um email. Verifique se corresponde ao email de inscrição no curso.

Imagem 3: Android

Imagem 4: IOS

Há duas possibilidades:

- O email que lhe surge na aplicação corresponde ao email da inscrição no curso. Ótimo! Avance para o passo BB.

- O email que surge na aplicação não corresponde ao email com que se inscreveu no curso. Nesse caso, tem de carregar em "Criar ou Utilizar outra conta" e configurar outra conta com o email que utilizou na sua inscrição, seguindo as indicações do passo 2.2.

### Não tem conta associada, deverá aparecer-lhe uma caixa deste tipo sem identificação de utilizador.

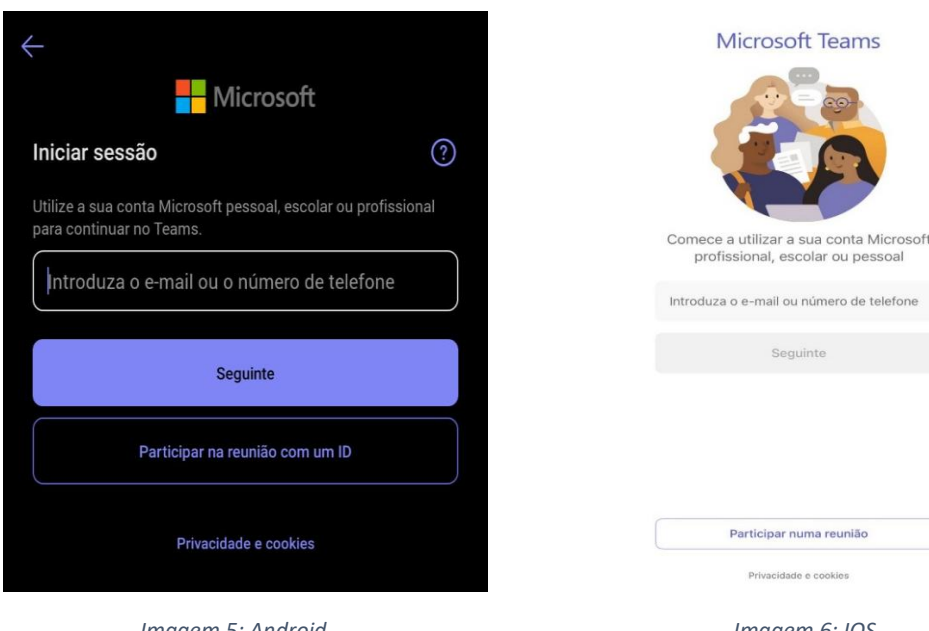

Imagem 5: Android

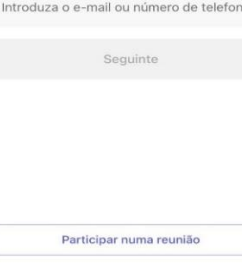

1

Imagem 6: IOS

### Vamos então criar a conta e aceder ao Microsoft TEAMS:

2.2.1 Coloque o email com que se inscreveu na formação:

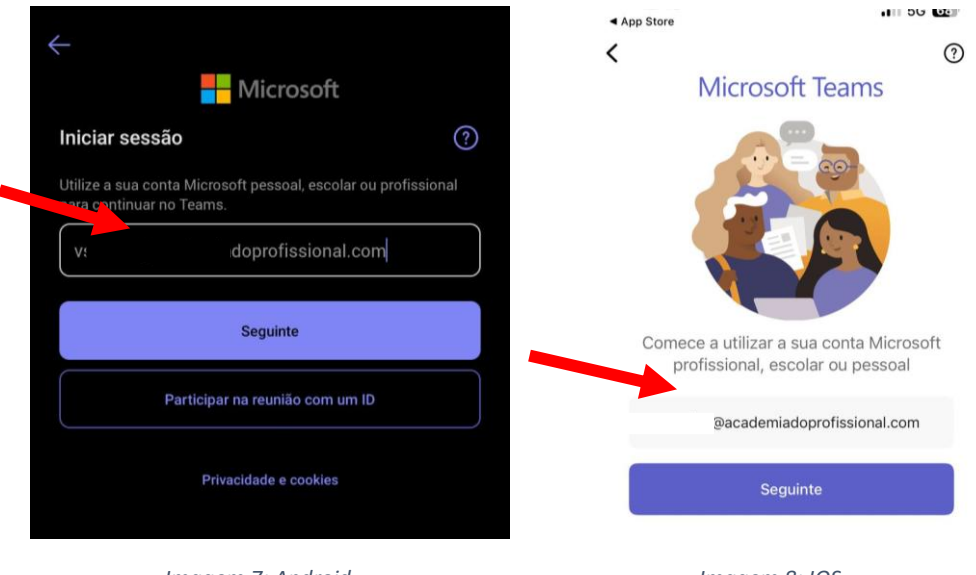

Imagem 7: Android

Imagem 8: IOS

### 2.2.2 Após colocar o email que utilizou na sua inscrição, vai ser enviado um código para esse email.

O e-mail que recebe será igual a este apresentado abaixo (caso use conta Outlook ou Hotmail não receberá este email com o código de segurança, sendo-lhe pedido que insira a password da sua conta de email):

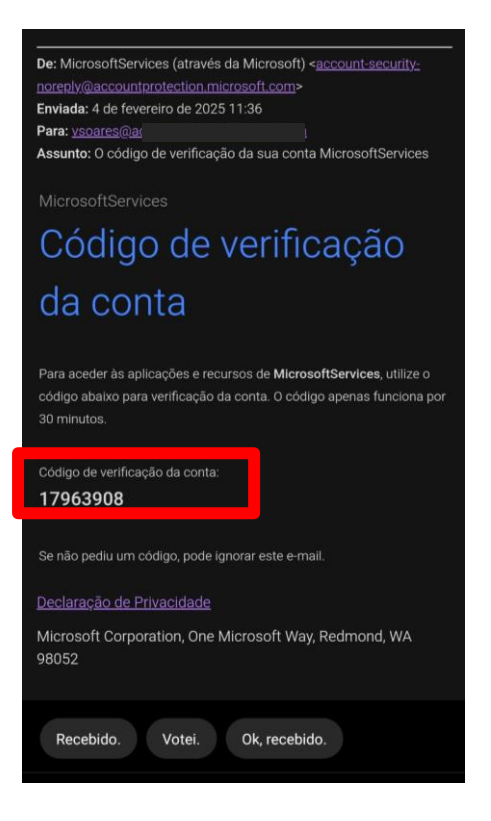

De seguida, coloque o código que lhe é enviado para o email:

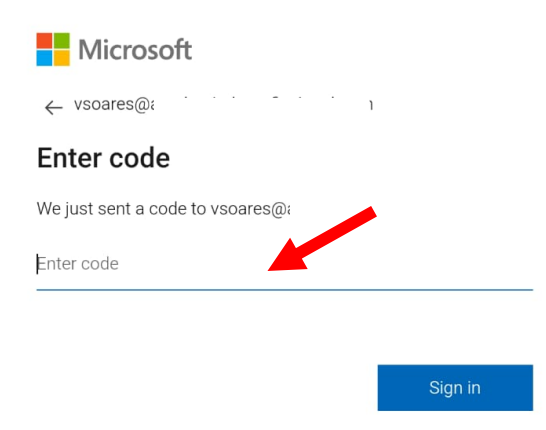

## **BB:** ACEDER AO ESPAÇO IMT\_FORMAÇÃO NO MICROSOFT TEAMS

1. Sensivelmente 5 dias antes da primeira sessão online vai receber um email do endereço Microsoft Teams com o assunto "<u>You have been added as a guest to IMT\_FORMACAO in Microsoft Teams</u>".

|                      | Microsoft Teams                                                 |                        |
|----------------------|-----------------------------------------------------------------|------------------------|
| A Microsoft customer | ; <b>EF9</b>  , from the <b>IMT_FORMACAO</b> organizat<br>team. | ion has added you to a |
|                      | Teern name<br>EF 9   ADP                                        |                        |
|                      | Open Microsoft Teams                                            |                        |
|                      |                                                                 |                        |

2. Clique no botão indicado pelo quadrado a vermelho "Open Microsoft Teams". A partir daqui irão surgir uma série de caixas e ecrãs para aceitar os termos da prestação do serviço. Por favor, concorde em cada um dos ecrãs e avance (imagens infra)

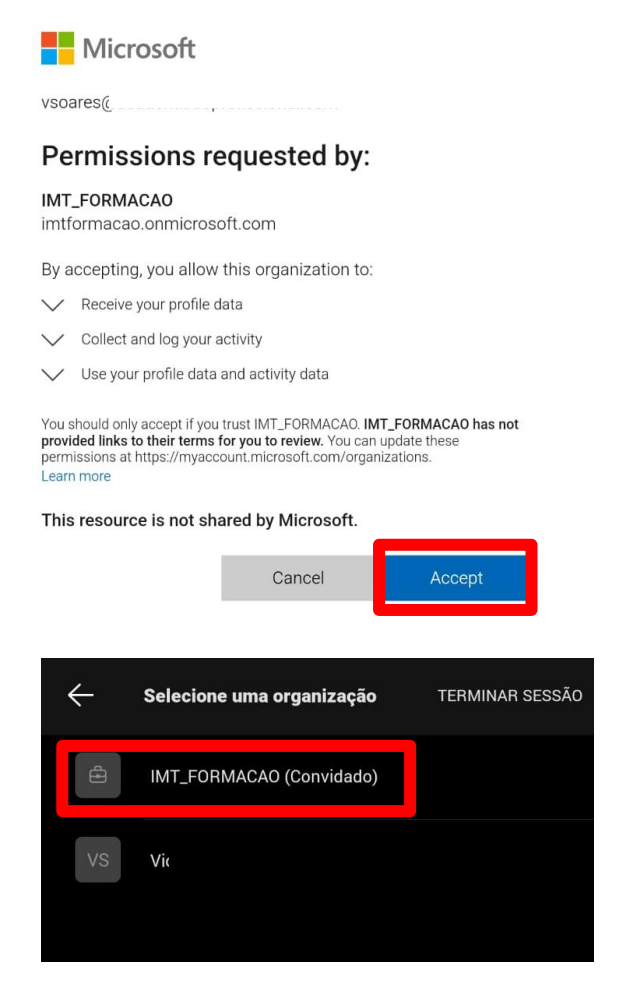

3. Após concluir as etapas anteriores, estará inserido na Equipa EF9 |ADP, conforme imagem infra:

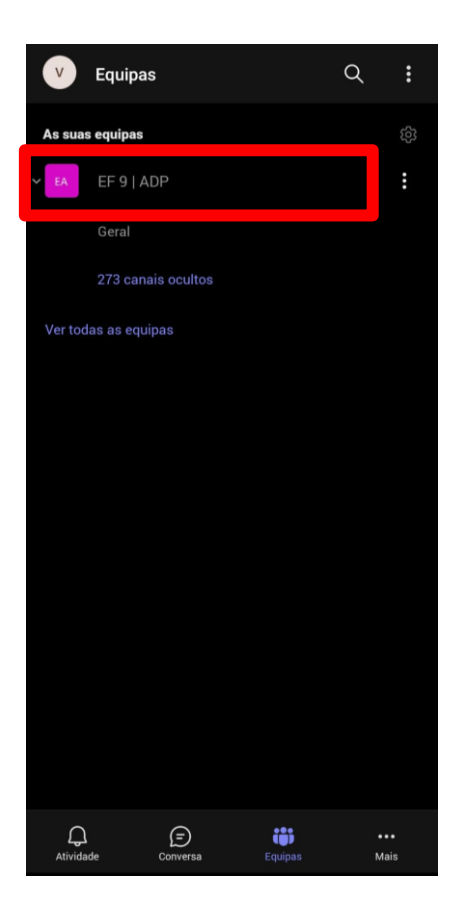

### Aceder às Aulas Online:

Após o seu Microsoft Teams estar configurado, aconselhamos que aceda às sessões online através do Cronograma que se encontra no seu Portal de Formação:

4.1 Aceder ao Portal (<u>https://formacao.academiadoprofissional.com/</u>) e fazer Login com os dados de acesso:

|                                            | 60 <b>:</b> |
|--------------------------------------------|-------------|
| azalemia<br>profissional Ver o nosso catál | ogo cursos  |
| Login                                      |             |
| Nome de utilizador ou e-mail               |             |
| vsoares@                                   |             |
| Palavra-passe                              |             |
| •••••                                      | ۲           |
| Login                                      |             |
| Esqueceu sua senha?                        |             |

4.2 Carregar no curso em que está inscrito:

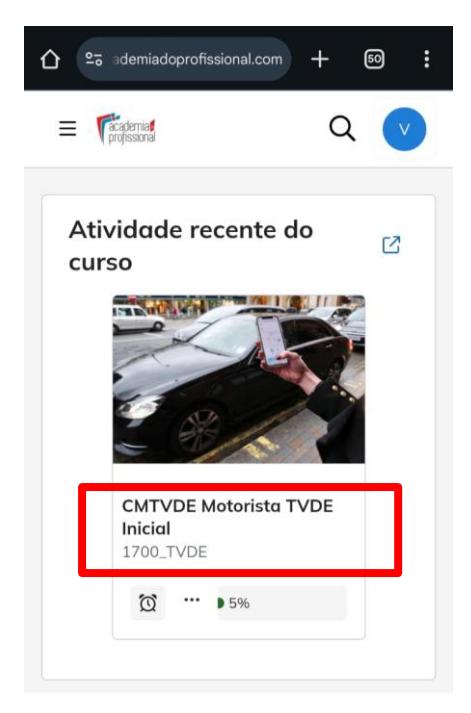

Imagem 15: Android

4.3 Descer na página até encontrar o "Cronograma Formação (Dias, locais e horários) + Links Aulas", carregar e verificar os diferentes links de cada aula:

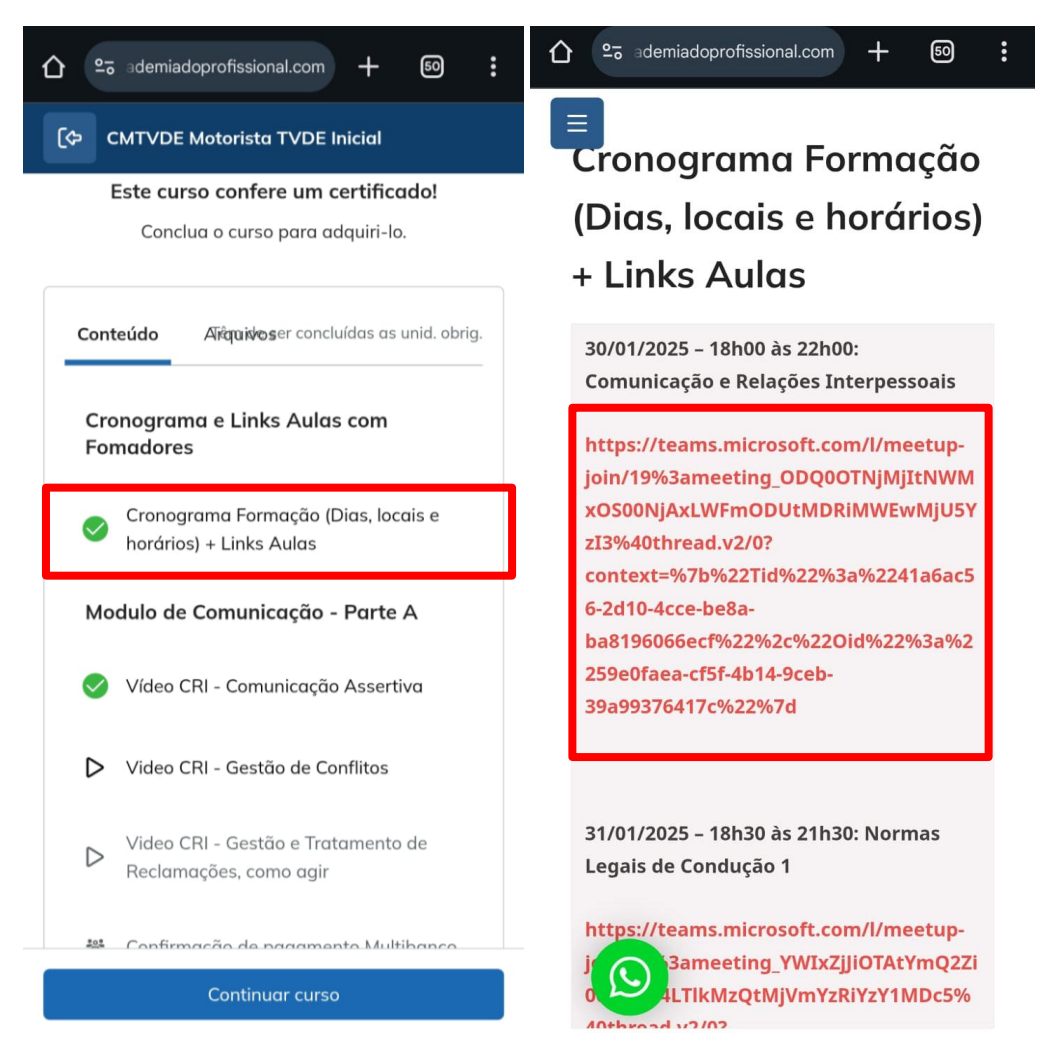

4.4 Após aceder ao link do passo anterior, entre em Teams e carregue em "Participar Agora".

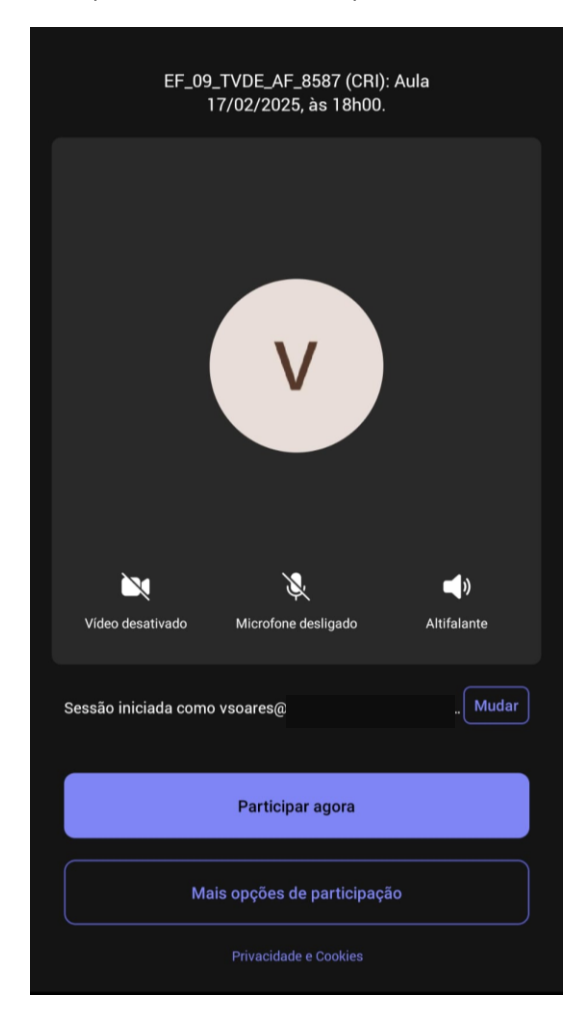